Accessing Scores from SLSC:

Go to Scores: CLICK HERE

After accessing the link:

- See the Checkered Flag on the right side that says, "Detailed Scores". Click that.
- See the Drop Down menu that says, "Select Event and Year". Find AZ 2025 State Leadership and Skills Conference.
- See the second Drop Down menu that says, "Select Your Contest". Find your contest, with the correct division (Middle, Secondary, Postsecondary)
- Leave the "Round" as Final.
- Enter your competitor contestant number and date of birth. (remember when I told you to keep your contestant name badges?!)
- Your competitor score will show. Note that you will be able to see the maximum score, the high score for the event, and the low score for the event. Your competitor's rank will show underneath the table.